# **DEC Role Selection**

### Adding a DEC Role (My Account)

| Sinto   | My Account                                  |   | <=                         |   |
|---------|---------------------------------------------|---|----------------------------|---|
| ation < | Account Tools?                              |   | Current Roles Manage       |   |
|         | Update Account Details                      | ľ | Principal - Campus         |   |
| no<br>N | Update Password                             |   | ISD Athletic Administrator |   |
| l       | Transfer Account to Another District/School | ľ |                            | 1 |
|         |                                             | í |                            |   |
|         | Connected Associations Manage               |   |                            |   |
|         | THSCA - Membership is Active                |   |                            |   |

Visit 'My Account' by clicking the three white lines on the right side of the screen and selecting 'Account Details'. The right side will now show all current roles. To add or edit, click 'Manage'.

### Adding a DEC Role (Role Selection)

| lav is     | Update                                 | Your Role- Paul, Steve                                                                                                    | ∖≡  |
|------------|----------------------------------------|----------------------------------------------------------------------------------------------------|-----|
| Show Nav 🔤 | *Please select what your role will be: | School Staff         Paul, Steve         BD Assivasor Superintendent (This role requires approval)         ISD Athletic Administrator (This role requires approval)         ISD Lic Cordinator (This role requires approval)         ISD Fine Arts Director (This role requires approval)         Secretary - ISD (This role requires approval)         Secretary - ISD (This role requires approval)         Secretary - Campus (This role requires approval)         Secretary - Campus (This role requires approval)         Secretary - Campus (This role requires approval)         Secretary - Campus (This role requires approval)         Secretary - Campus (This role requires approval)         Academic Coordinator - HS Campus (This role requires approval)         Academic Coordinator - High School         Campus Athletic Administrator (This role requires approval)         HS Campus Coordinator Bits - Athletics (This role requires approval)         HS Campus Coordinator Bits - Athletics (This role requires approval)         HS Campus Coordinator Bits - Athletics (This role requires approval)         High School Head Coach         High School Head Coach         High School Head Coach         High School Head Coach         High School Head Coach         Director Choir - Music         Director Chance - Music         Director Band - Music <th>ୟ ≡</th> | ୟ ≡ |
|            |                                        | <ul> <li>Weight Management Assessor</li> <li>JH Campus Coordinator Girls - Athletics (This role requires approval)</li> <li>Junior High Head Coach</li> <li>Junior High Assistant Coach</li> <li>DEC Member (This role requires approval)</li> <li>DEC Chair (This role requires approval) Role Added</li> <li>School Staff</li> <li>One-Act Play Contest Manager</li> </ul>                                                                                                    |     |

Choose the role pertaining to your position. When role selection is complete, click 'Finished'

# Adding a DEC Role (Alignment Selection)

| Sint  | DEC Member Alignm                                                                 | ients                                                                       | ર≡ |  |  |
|-------|-----------------------------------------------------------------------------------|-----------------------------------------------------------------------------|----|--|--|
| >     | Back To Manage Alignments                                                         |                                                                             |    |  |  |
| c     |                                                                                   | Now that you have selected a DEC Role, please setup what you oversee        |    |  |  |
| atio  | *Select Role:                                                                     | DEC Chair \$                                                                |    |  |  |
| lavig | *When do you start this role:                                                     | 2017-2018 \$                                                                |    |  |  |
| N WOL | *When does this role end:                                                         | 2017-2018 Usually the year the current alignment/classification period ends |    |  |  |
| С     | *Please confirm your Conference:                                                  |                                                                             |    |  |  |
|       | Conference                                                                        | 5A \$                                                                       |    |  |  |
|       |                                                                                   |                                                                             |    |  |  |
|       | *For your selected role as please indicate what Activities/Sports you administer: |                                                                             |    |  |  |
|       | Baseball District                                                                 | 5 \$                                                                        |    |  |  |
|       | Basketball District                                                               | 5 \$                                                                        |    |  |  |
|       | Cross Country District                                                            | 4 🗘                                                                         |    |  |  |
|       | □ Football District                                                               | \$                                                                          |    |  |  |
|       | □ FootBall Division                                                               | - \$                                                                        |    |  |  |
|       | □ Golf District                                                                   | <b>\$</b>                                                                   |    |  |  |
|       | □ Soccer District                                                                 | <b>\$</b>                                                                   |    |  |  |
|       | □ Softball District                                                               | <b>\$</b>                                                                   |    |  |  |
|       | □ Swimming/Diving District                                                        | <b>\$</b>                                                                   |    |  |  |
|       | □ Team Tennis District                                                            | \$                                                                          |    |  |  |

Once you have finished role selection, the system will automatically bring you to the alignment selection page. Please enter all appropriate information for your role/position.

#### Adding a DEC Role (Manage)

|                | ember Alignments           |           |           | Q = |
|----------------|----------------------------|-----------|-----------|-----|
| Add Alignments |                            |           |           |     |
| Role           | Conference                 | Begin     | End       |     |
| DEC Chair      | 5A - Overseeing 3 Sport(s) | 2017-2018 | 2017-2018 | 1   |
|                |                            |           |           |     |
|                |                            |           |           |     |
|                |                            |           |           |     |
|                |                            |           |           |     |
|                |                            |           |           |     |
|                |                            |           |           |     |
|                |                            |           |           |     |
|                |                            |           |           |     |
|                |                            |           |           |     |
|                |                            |           |           |     |
|                |                            |           |           |     |
|                |                            |           |           |     |

As it is possible to have multiple DEC positions, you will be able to manage all your DEC Member Alignments. Add or edit your alignments as needed for your role(s).

# Adding a DEC Role (Multiple Alignments)

| Sinton ISD         | Member Alignments          |                       | -           |                    | ર≡              |
|--------------------|----------------------------|-----------------------|-------------|--------------------|-----------------|
| > Add Alignments 1 |                            |                       |             |                    |                 |
| Role               | Conference                 |                       | Begin       | End                | 2 3             |
| DEC Chair          | 5A - Overseeing 3 Sport(s) | 2                     | 2017-2018   | 2017-2018          |                 |
| DEC Chair          | 4A - Overseeing 2 Sport(s) | 2                     | 2017-2018   | 2017-2018          |                 |
| Fach DEC Momb      | or Alignmont will be di    |                       | anacomont   | Thoro are 2 option | ac on this name |
| Each DEC Membe     | er Alignment will be di    | splayed for ease of m | nanagement. | Inere are 3 optior | is on this page |

- 1) Add
- 2) Edit
- 3) Delete

#### Manage Existing DEC Role(s)

| Sinto    | My Account                                            |   |                              | ९≡     |  |
|----------|-------------------------------------------------------|---|------------------------------|--------|--|
| >        |                                                       |   |                              |        |  |
| gation   | Account Tools? Update Account Details Update Password |   | Current Roles                |        |  |
| iow Navi |                                                       |   | Principal - Campus           |        |  |
| S<br>Ч   |                                                       |   | ISD Athletic Administrator   |        |  |
|          | Transfer Account to Another District/School           |   | DEC Chair                    |        |  |
|          |                                                       |   |                              |        |  |
|          | DEC Enrollments?                                      | C | Connected Associations       | Manage |  |
|          | Manage DEC Alignments                                 | 2 | THSCA - Membership is Active |        |  |
|          |                                                       |   |                              |        |  |

If you already have an existing DEC Role and need to add it edit alignments, visit 'My Account' Here you will see a block on the lower left that will take you to the DEC Member Page.